## Deleting a leave reason code in Nako

To delete a leave reason for a leave type do the following. Click on the leave tab and then click on the reason button.

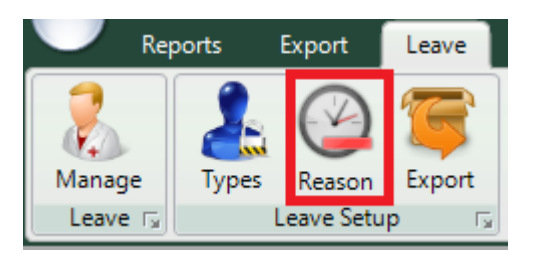

The following reason screen should now appear.

|             | - New 📝 Edit 🖌 Enable | X Delete |
|-------------|-----------------------|----------|
| Reason Code | Description           | Enabled  |
| ANN         | Annual Leave          | Enabled  |
| FAM         | Family Leave          | Enabled  |
| SICK        | Sick Leave            | Enabled  |
|             |                       |          |
|             |                       |          |
|             |                       |          |
|             |                       |          |
|             |                       |          |
|             |                       |          |
|             |                       |          |
|             |                       |          |
|             |                       |          |
|             |                       |          |
|             |                       |          |
|             |                       |          |
|             |                       |          |
|             |                       |          |
|             |                       |          |
|             |                       |          |

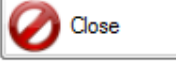

Click on the reason you want to delete so that it is highlighted.

ANN Annual Leave Enabled

## Click on the delete button.

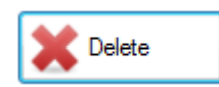

The system will ask if you are sure you want to delete the entry

| Delete Confirm      | 23                              |
|---------------------|---------------------------------|
| Are you sure you wa | ant to delete the Reason Code ? |
|                     | Yes No                          |

The system will now delete the reason code